## Prima parte

Una delle attività più importanti nella programmazione, è quella di poter gestire i file. La gestione di file significa fondamentalmente poter

- 1. leggere un file e visualizzarne il contenuto
- 2. scrivere un file per memorizzare informazioni
- 3. aggiungere informazioni ad un file già esistente

Ora il primo passo è quello di creare una applicazione semplice che ci consente la lettura di un file di testo e visualizzare tutto il suo contenuto.

Con Visual Studio, creiamo un nuovo progetto e lo chiamiamo 'LeggiFile'.

Aggiungiamo sul nostro form tre controlli:

- 1. un TextBox per l'inserimento del nome del file da leggere (*txtFile*)
- 2. un Button per avviare la lettura del file (*btnLoad*)
- 3. un altro TextBox (multi linea) per la visualizzazione del contenuto del file (txtContenutoFile)

Il form potrebbe essere come questo:

| 2              | LeggiFile - Microsoft Visua | I Studio (Amministratore)                                                          | 🔨 😰 🛛 Avvio veloce (CTRL+C | . ₽_ ₽×                   |  |  |  |  |  |  |
|----------------|-----------------------------|------------------------------------------------------------------------------------|----------------------------|---------------------------|--|--|--|--|--|--|
| File           | Modifica Visualizza         | Progetto Compilazione Debug Team vMicro Formato Strumenti Test Analizza Finestra ? |                            | Michele De Benedittis 👻 🤷 |  |  |  |  |  |  |
|                | - 0 📅 - 🏜 🖬 🖉               | 🎐 - C - Debug - Any CPU - 🕨 Avvia - 副 🞜 - 3 市 日 中 日 田 エ 53 画 16 二                  |                            |                           |  |  |  |  |  |  |
| Whice + _      |                             |                                                                                    |                            |                           |  |  |  |  |  |  |
| Cacella        | dealicta 🗸 🛙 🗙              | orm1 cs [Progettazione]* -8. X                                                     |                            | ▼ Esplora solu ▼ ₽ × 중    |  |  |  |  |  |  |
|                | in casella degli st 🔎 🗸     |                                                                                    |                            | 0 0 0 A A                 |  |  |  |  |  |  |
| ð              | MessageQueue 🔺              | 📲 Form1                                                                            |                            | Cerca in Esplora s        |  |  |  |  |  |  |
|                | MonthCalendar               |                                                                                    |                            | Soluzione 'l eac 🍐        |  |  |  |  |  |  |
| ᄂᆖ             | Notifylcon                  |                                                                                    |                            | A Ca Legaifile            |  |  |  |  |  |  |
|                | NumericUpDo                 |                                                                                    | Canca file                 | Propertie                 |  |  |  |  |  |  |
| R              | OpenFileDialog              | A                                                                                  |                            | ▶ ■ ■ Riferime            |  |  |  |  |  |  |
| -              | PageSetupDialog             |                                                                                    |                            | P App.con                 |  |  |  |  |  |  |
|                | Panel                       |                                                                                    |                            |                           |  |  |  |  |  |  |
| 2              | PerformanceC                |                                                                                    |                            | Proprietà 🔻 🕈 🗙           |  |  |  |  |  |  |
|                | PictureBox                  |                                                                                    |                            | Form1 System.Wind +       |  |  |  |  |  |  |
| ÷              | PrintDialog                 |                                                                                    |                            | म्ह वि दिने 🖉             |  |  |  |  |  |  |
| ÷              | PrintDocument               |                                                                                    |                            |                           |  |  |  |  |  |  |
| R              | PrintPreviewCo              |                                                                                    |                            | El (Applic                |  |  |  |  |  |  |
| ጾ              | PrintPreviewDi              |                                                                                    |                            | (Name) Form1              |  |  |  |  |  |  |
| o <sup>o</sup> | Process                     |                                                                                    |                            | Accent (nessuno)          |  |  |  |  |  |  |
|                | ProgressBar                 |                                                                                    |                            | Accessi                   |  |  |  |  |  |  |
| لا ا           | PropertyGrid                |                                                                                    |                            | Accessi                   |  |  |  |  |  |  |
| 0              | RadioButton                 |                                                                                    |                            | Accessi Default           |  |  |  |  |  |  |
|                | RichTextBox                 |                                                                                    |                            | AllowD False              |  |  |  |  |  |  |
| 2              | SaveFileDialog              |                                                                                    |                            | AutoSc Font               |  |  |  |  |  |  |
| -              | SerialPort                  |                                                                                    |                            | AutoSc False              |  |  |  |  |  |  |
| <b>*</b> @     | ServiceController           |                                                                                    |                            | AutoSc 0; 0               |  |  |  |  |  |  |
|                | SplitContainer              |                                                                                    |                            | El AutoSc 0; 0            |  |  |  |  |  |  |
| e)÷            | Splitter                    |                                                                                    |                            | AutoSi: GrowOph           |  |  |  |  |  |  |
| L.             | StatusStrip                 |                                                                                    |                            | AutoVa EnablePre          |  |  |  |  |  |  |
|                | TabControl                  |                                                                                    |                            | BackCc Cont               |  |  |  |  |  |  |
|                | TableLayoutPa               |                                                                                    |                            | Backgn (ness              |  |  |  |  |  |  |
|                | TextBox                     |                                                                                    |                            | Backgn Tile               |  |  |  |  |  |  |
|                | Timer                       |                                                                                    |                            | Cancell (nessuno)         |  |  |  |  |  |  |
| 80.0           | ToolStrip                   |                                                                                    |                            | Causes' True              |  |  |  |  |  |  |
|                | ToolStripContai             |                                                                                    |                            | Contex (nessuno)          |  |  |  |  |  |  |
| 6              | ToolTip                     | · · · · · · · · · · · · · · · · · · ·                                              |                            | Contro True               |  |  |  |  |  |  |
| -⊽             | TrackBar                    |                                                                                    |                            | Cursor Default            |  |  |  |  |  |  |
| 12             | TreeView                    |                                                                                    |                            | Double Faise              |  |  |  |  |  |  |
|                |                             |                                                                                    |                            |                           |  |  |  |  |  |  |

Per una corretta visualizzazione del contenuto del file, bisogna impostare due proprietà del secondo TextBox (*txtContenutoFile*):

1. Multiline impostata su 'True', consente la visualizzazione su più righe

2. ScrollBars impostata su 'Vertical', consente la visualizzazione di una barra di scorrimento verticale nel caso in cui il contenuto ecceda la grandezza del controllo

Portiamoci ora nella finestra del codice; per lavorare con i file, è necessario inserire il namespace '<u>System.IO</u>;', ai namespaces esistenti, senza il quale non possiamo accedere ai nostri files.

Ora programmiamo il nostro Button.

Come al solito, clicchiamo due volte sul pulsante in modo che Visual Studio possa inserire il codice necessario per la gestione dell'evento Click del bottone *btnLoad*:

Parleremo un giorno di come vengono creati gli eventi senza l'aiuto di Visual Studio. Si tratta di un argomento di programmazione avanzata.

Per la lettura di un file, utilizzeremo una classe 'statica', cioè di una classe che non verrà istanziata quindi si potrà utilizzare direttamente. Questa classe è 'File'.

Uno dei metodi (statici) è

## ReadAllText(filepath)

dove l'argomento '*filepath*', di tipo <u>string</u>, rappresenta il percorso del file da leggere. Tale percorso lo inseriremo nel primo TextBox e, nell'evento Click, lo passeremo come argomento alla classe **File**. Così:

```
private void btnLoad_Click(object sender, EventArgs e)
{
    txtContenutoFile.Text = File.ReadAllText(txtFile.Text);
}
```

Lanciamo ora l'applicazione.

Cercate un file di testo all'interno del vostro PC, copiate il percorso con il nome del file, inseritelo nel primo TextBox, cliccate sul Button.

In figura un mio esempio:

| ^ |  |
|---|--|
|   |  |
|   |  |
|   |  |
|   |  |
|   |  |
|   |  |
|   |  |
|   |  |
|   |  |
|   |  |
|   |  |
|   |  |
|   |  |

## Ora provo con un file di testo abbastanza lungo:

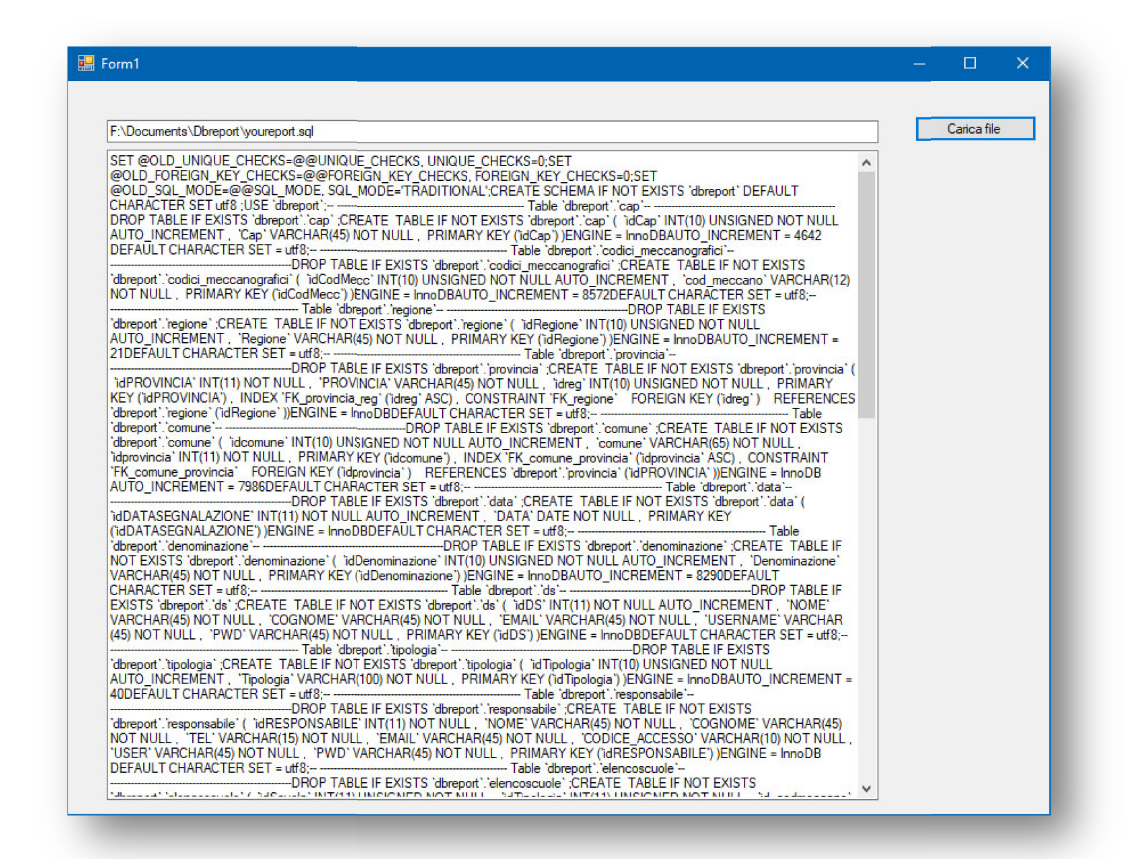

come vedete, è comparsa la barra di scorrimento.

Ma ora è il caso di complicarci un po' la vita con l'aggiunta di un altro componente. Il controllo è:

## **OpenFileDialog**

che non è un controllo visibile perché non ha una interfaccia grafica, ma consente di esplorare il nostro HD per la selezione di un file da aprire:

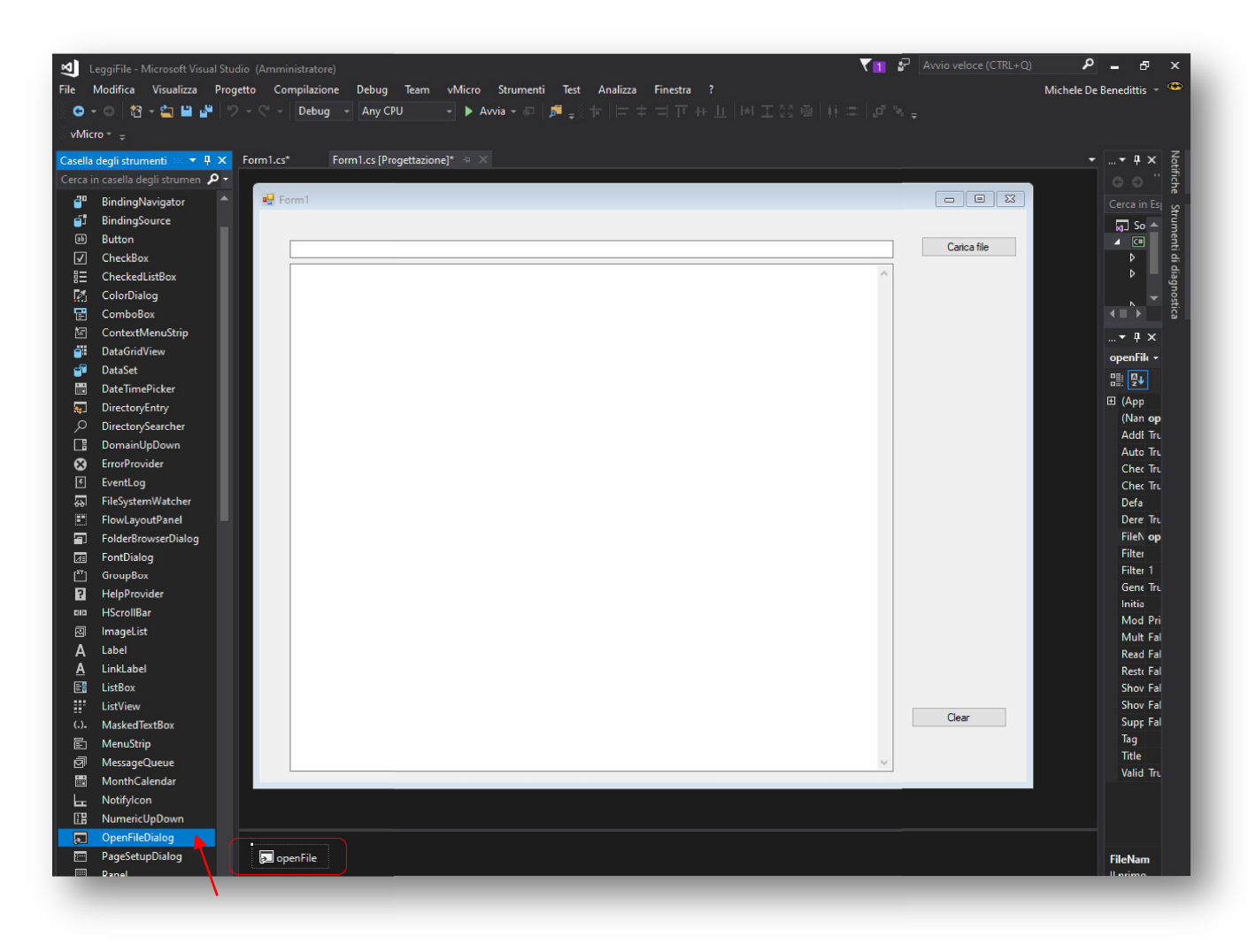

Selezionate il controllo e trascinatelo sul form. Come al solito gli ho cambiato la proprietà '(Name)' e l'ho chiamato 'openFile' come da riquadro rosso. Poi ho aggiunto un secondo Button, l'ho chiamato 'btnClear', che mi consente di 'pulire' il primo ed il secondo TextBox da eventuali azioni precedenti.

Nelle seguenti due immagini, l'esecuzione:

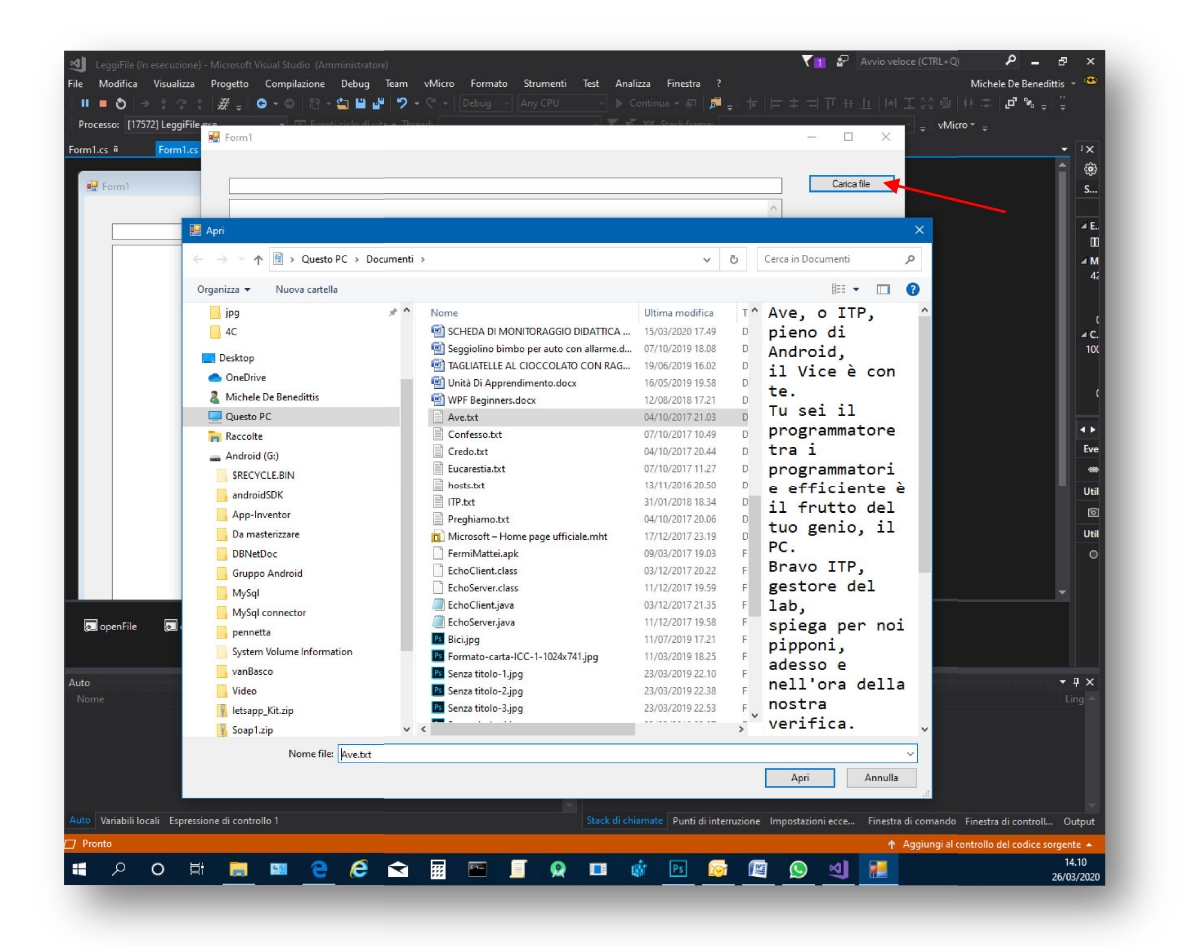

Dopo aver cliccato sul Button '<u>Carica file</u>', si apre la finestra di dialogo per la selezione del file dal mio HD. Scelgo il file e lo visualizzo:

| h:\Documents\Credo.txt                                                                                                    |                     | Carica |
|----------------------------------------------------------------------------------------------------|---------------------|--------|
| Credo in un solo insegnante,<br>ITP onnipresente,<br>gestore del software è delle reti<br>di tutte le cose visibili e invisibili.<br>Credo in un solo Docente, ITP di laboratorio,<br>unigento figlio dell'ITIS.<br>nato per insegnare prima di tutti colleghi:<br>ITP vati ITP, Cloud da Cloud,<br>ITP vato all'ITP vero,<br>Diplomato, non creato<br>della stessa sostanza di un Laureato:<br>per mezzo di Lui tutti i laboratori sono stati creati.<br>Per voi aluni e per la vosta salevezza sal\e dalle graduatorie, e per opera del Trasferimento si ♦ incamato nella scheda N<br>e si € fatto ITP.<br>Fu crocfitso per voi dalle vostre cazzate,<br>si imbestial\e e vi spense i PC.<br>Ilterzo giono prova praica, secondo le<br>programmazione the e 11TP e di vosti e procede dall'Hardware e dal Software.<br>Cond Inadrogrammazione che e 11TP e di vosti e procede dall'Hardware e dal Software.<br>Con Hardware e I Software ♦ adorato ed incazzato, e ha pafato per mezzo del Cuntculum.<br>Credo la secuola,<br>una sola scuola senza aggregazioni.<br>Professo almeno un paio di linguaggi di programmazione per il perdono del PHP.<br>Aspetto la resumezione dello stipendio e la vita il laboratorio che verr\e. | Aadre dei vostri PC |        |
|                                                                                                    |                     | Clear  |

Questo è il codice dell'evento Click:

```
private void btnLoad_Click(object sender, EventArgs e)
{
    if(((Button)sender).Text== "Carica file")
    {
        openFile.ShowDialog();
        txtFile.Text = openFile.FileName;
        txtContenutoFile.Text = File.ReadAllText(txtFile.Text);
        txtFile.Enabled = false;
    }else
    {
        txtFile.Clear();
        txtFile.Enabled = true;
    }
}
```

Come si vede, l'evento Click, gestisce entrambi i Button, non ho scritto due gestori separati. Lascio a voi capire come ho fatto (è <u>semplicissimo</u>).